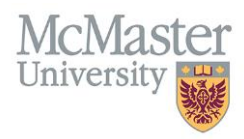

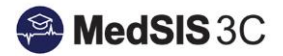

# USER MANUAL – UNLOCKING/DELETING ITERS

## **TARGET AUDIENCE: ADMINISTRATORS**

Updated April 8, 2019

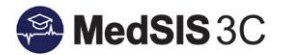

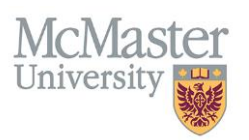

### **UNLOCKING ITERS**

Administrators have the ability to unlock completed ITERs if revisions by the supervisors are requested.

- To unlock an ITER, go into the Evaluation Dashboard and click on the downward arrow on the far right side of the evaluation. You will see the option to "unlock" the evaluation.
- Once the evaluation is unlocked, it will change to a status of "Under Revision". This means the ITER is back with the supervisor to make changes and re-submit.

|                  |                   |                               |                          | · ·                     |
|------------------|-------------------|-------------------------------|--------------------------|-------------------------|
|                  |                   |                               |                          |                         |
| matic<br>ug-2017 | Kraus, Peter      | Khalifa, Abubaker<br>Q        | Completed<br>06-Oct-2017 | Required<br>Evaluations |
|                  |                   |                               |                          | Q View 🗸                |
| matic<br>ug-2017 | Whitlock, Richard | Khalifa, Abubaker<br><b>Q</b> | Completed 09-Sep-2017    |                         |
|                  |                   |                               |                          | Q View 🗸                |
| matic            | Whittingham,      | Khalifa, Abubaker             | Completed                | Required                |

### **DELETING ITERS**

Administrators have the ability to delete "pending" ITERs and "declined" evaluations. **The supervisor must be deleted from the rotation details AND the ITER from the dashboard in order for the ITER not to re-trigger.** If you delete the ITER from the dashboard but not from the rotation, the system will re-send the ITER to the supervisor.

• To delete an ITER, go into the Evaluation Dashboard and click on the downward arrow on the far right side of the evaluation. You will see the option to "delete" the evaluation.

| Lewis, Kimberley<br>Anne <b>Q</b> | O Pending | 🖋 Start 🛛 🗸 |
|-----------------------------------|-----------|-------------|
| Lewis, Kimberley<br>Anne <b>Q</b> | Pending   | Start 🗸     |
| Lewis, Kimberley<br>Anne <b>Q</b> | Pending   | × Delete    |
| Lewis, Kimberley<br>Anne <b>Q</b> | O Pending | 🖋 Start 🗸 🗸 |

#### **QUESTIONS?**

If you have any questions or difficulties with this process, please contact MedSIS at medsis@mcmaster.ca